🔁 bonzi

## Morris County Soccer Association Adding Your Teams

Adding your teams is a very easy and quick process. Follow these steps to add your teams in the Bonzi system:

- 1. Expand your age division folders and select the appropriate gender folder for your team so it is highlighted yellow.
- 2. Click the blue Add Team button above the folder tree.
- 3. Add the team name and click **Create** in the fields that appear to the right.

That's all there is to it, you just created a new team! Continue to add your teams to all of the applicable folders.

| File Edit Admin Communications Tools                              | Clubs Members Registration Reports Help                                                             |
|-------------------------------------------------------------------|----------------------------------------------------------------------------------------------------|
| Add Folder                                                        | 🕑 Assign Participant 💽 Assign Coach 🛛 🌐 Website Builder 💭 Help Guide 🔇 Contact Support              |
| Events Leagues                                                    | New Team                                                                                            |
| Morris County YSA     Double 2014 Spring Team U8-U19 Registration | - New Team for Boys                                                                                 |
| Boys     Girls                                                    | Name:           Gender:         Male           Age Group:         U-08                              |
| ▷ □ U-09▷ □ U-10                                                  | Image: Team #:         Image: Next Available           O New 00000000         Image: Next Available |
| <ul> <li>▶ □ U-11</li> <li>▶ □ U-12</li> </ul>                    | Take me to the new Team page:                                                                       |
| ▷ □ U-13                                                          | Create                                                                                              |

For your convenience, you can access an instructional video <u>HERE</u> to help demonstrate the process outlined above.

Once you have added all of your teams, you will have completed step 3 of the setup process!

Now it's time to contact your Bonzi setup specialist, Crystal Goldammer. Her contact information is listed below:

Crystal Goldammer crystal.goldammer@gobonzi.com 866-726-4131 ext. 203